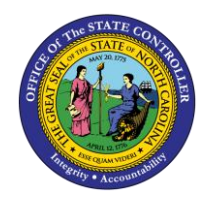

UPDATING ABSENCE DEDUCTIONS TM-59 | TRANSACTIONS PT 50 AND IT2001

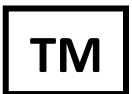

The purpose of this Business Process Procedure is to explain how to update absence deductions in the Integrated HR-Payroll System.

Trigger: There is a need to update absence deductions.

## **Business Process Procedures:**

Absence deduction records can be "updated" by opening up the infotype 2001 record in "change" mode and then saving it again. This can be done by a Leave Administrator or HR Administrator. The results are available immediately.

NOTE: Use the magic formula of PT50 = T Series = 9901 prior to following this procedure. If the formula is not balanced, this procedure is not applicable.

## Procedures

To identify which absences were deducted from a specific quota, use transaction PT50.

1. Click on the Absence quotas tab.

| Quota Overview                                                                     |                       |       |                 |          |           |          |                |       |
|------------------------------------------------------------------------------------|-----------------------|-------|-----------------|----------|-----------|----------|----------------|-------|
| 🔁 🎴 Time evaluation 🔲 Projection 🔒 Selection                                       |                       |       |                 |          |           |          |                |       |
| Personnel No. 80000468                                                             |                       |       |                 |          |           |          |                |       |
| Name                                                                               | Name Rita Henry       |       |                 |          |           |          |                |       |
| Personnel area 4601 Natural and Cultural Cost Center 4699999999 CULTUR             |                       |       |                 |          |           |          |                |       |
| EE subgroup B1 FT S-FLSAOT Perm WS rule I                                          |                       |       | D02N10_F MTWH-1 |          |           |          |                |       |
|                                                                                    |                       |       |                 |          |           |          |                |       |
| 🔤 Selection dates 🖉 🖆 Absence quotas 🛛 🚽 Accrual information 🔹 📩 Attendance quotas |                       |       |                 |          |           |          |                |       |
|                                                                                    |                       |       |                 |          |           |          |                |       |
| Totals row                                                                         | AbQuotaTyp Quota text | Unit  | Entitl.         | Rem.     | Requested | Compens. | Deduction from | Deduc |
| <b>2</b>                                                                           | 20 Overtime Comp Ti   | Hours | 0.00000         | 0.00000  | 0.00000   | 0.00000  |                |       |
| 2                                                                                  | 22 Holiday Comp Time  | Hours | 30.00000        | 6.00000- | 36.00000  | 0.00000  |                |       |
| Σ:                                                                                 | 40 Holiday Leave      | Hours | 312.00000       | 72.00000 | 240.00000 | 0.00000  |                |       |

R

2. Click the "Expand" button at the bottom of the screen.

Expand

Deduction

3. Select the row containing the "**Requested**" hours for which you want to see the deductions.

| Quota Overview                                          |                                                          |                   |                   |           |          |            |          |  |
|---------------------------------------------------------|----------------------------------------------------------|-------------------|-------------------|-----------|----------|------------|----------|--|
| 🔁 🎴 Time evaluation 🔲 Projection 🕹 Selection            |                                                          |                   |                   |           |          |            |          |  |
| Personnel No. 80000468                                  |                                                          |                   |                   |           |          |            |          |  |
| Name Rita Henry                                         |                                                          |                   |                   |           |          |            |          |  |
| Personnel area 4601 Natural and Cultural Cost Center    |                                                          |                   | 4699999999 CULTUR |           |          |            |          |  |
| EE subgroup B1 FT S-FLSAOT Perm WS rule D02N10_F MTWH-1 |                                                          |                   |                   |           |          |            |          |  |
|                                                         |                                                          |                   |                   |           |          |            |          |  |
| 🕫 Selection                                             | 💀 Selection dates 🖉 Absence quotas 🔗 Accrual information |                   |                   |           |          |            |          |  |
|                                                         |                                                          |                   |                   |           |          |            |          |  |
| 🗈 Totals row                                            | AbQuotaTyp                                               | Quota text        | Unit              | Entitl.   | Rem.     | Requested  | Compens. |  |
|                                                         |                                                          |                   |                   | 0.00000   | 0.00000  | 0.00000    | 0.00000  |  |
| 2                                                       | 22                                                       | Holiday Comp Time | Hours             | 30.00000  | 6.00000- | 36.00000   | 0.00000  |  |
| 3                                                       |                                                          |                   |                   | 30.00000  | 6.00000- | 36.00000   | 0.00000  |  |
|                                                         |                                                          |                   |                   | 0.00000   | 0.00000  | 0.00000    | 0.00000  |  |
|                                                         | 10                                                       |                   |                   | 040.00000 | 70.0000  | 0.40.00000 | 0.00000  |  |

4. Click on the "**Deduction**" button at the bottom of the screen.

|   | 🔁 Display Quota Deduction |          |          |           |       |  |  |  |
|---|---------------------------|----------|----------|-----------|-------|--|--|--|
|   | g 17 m k 7. 2. %. 6       |          |          |           |       |  |  |  |
| I | Date                      | IT text  | A/A type | Deduction | Unit  |  |  |  |
| I | 11/10/2011                | Absences | 9000     | 2.00000   | Hours |  |  |  |
| I | 11/23/2011                | Absences | 9000     | 2.00000   | Hours |  |  |  |
| I | 11/24/2011                | Absences | 9000     | 2.00000   | Hours |  |  |  |
| I | 12/14/2015                | Absences | 9000     | 10.00000  | Hours |  |  |  |
|   | 12/15/2015                | Absences | 9000     | 10.00000  | Hours |  |  |  |
|   | 12/16/2015                | Absences | 9000     | 10.00000  | Hours |  |  |  |

- 5. View the pop-up window that lists the infotype 2001 records that are being deducted from the quota.
- 6. To update an absence, double-click on the row for that absence in the pop-up window.

**NOTE:** It is best to start with the most recent absence and work backwards in time.

| Change Absences (2001) |                 |                |                     |                     |             |  |  |  |
|------------------------|-----------------|----------------|---------------------|---------------------|-------------|--|--|--|
| 🔊 🖪 🔬 I                | 📅 🔟 Personal we | ork schedule   | Activity allocation | Cost assignment     | External se |  |  |  |
| Personnel No           | 80000468        | Name           | Rita Henry          |                     |             |  |  |  |
| EE group               | A SPA Employee  | s Personnel ar | 4601 N              | atural and Cultural | Resources   |  |  |  |
| WS rule                | D02N10_F MTWH   | -10,FSaS-O     | Stat                | us Active           |             |  |  |  |
| Start                  | 12/16/2015 🗇 To | 12/16/2015     | Chg. 01/15/20       | 16 BATCHTIME        |             |  |  |  |
|                        |                 |                |                     |                     |             |  |  |  |
| Absence                |                 |                |                     |                     |             |  |  |  |
| Absence type           | 9(              | 000 Approved   | Leave               |                     |             |  |  |  |
| Time                   |                 |                | Prev.day            |                     |             |  |  |  |
| Absence hours          | s               | 10.00          | ✓ Full-day          |                     |             |  |  |  |
| Absence days           |                 | 1.00           |                     |                     |             |  |  |  |
| Calendar days          |                 | 1.00           |                     |                     |             |  |  |  |
| Quota used             |                 | 10.00 Hours    |                     |                     |             |  |  |  |
|                        |                 |                |                     |                     |             |  |  |  |

7. Click "**Save**" 🔚 and the absence will be updated to deduct from the appropriate quota(s) in the hierarchy that currently have a positive balance.

**NOTE:** Click through any warning messages that may pop up. Any error messages that pop up will advise of conditions that need to be addressed before the absence can be updated.

After saving the record, the system will return to the pop-up screen listing the absences.

**NOTE:** The pop-up window will not refresh until it is closed and reopened.

**NOTE:** The Absence quotas tab will not refresh automatically unless there was only one absence listed.

## Additional Resources

Training HELP website: <u>https://www.osc.nc.gov/state-agency-resources/training/training\_help\_documents</u>

## Change Record

Change Date: X/XX/20 – Changed by C. Ennis Changes: Updated format, assigned reference number, and made accessible